# Consulter un extrait de compte

# Gestion Commerciale 2021

#### OBJECTIF

Consulter l'extrait de compte d'un client. Il correspond au grand livre du client.

### PRE-REQUIS

Avoir comptabilisé tous les règlements et factures sur la période de l'extrait de compte.

## COMMENT CONSULTER UN EXTRAIT DE COMPTE CLIENT ?

#### ÉTAPE 1 : aller dans le menu Ventes \Clients \Historique

| Ventes                           | Travaux                      | Articles            | Stocks et co | mpta. matière                                                                                                    | Achats  | Statistique | es Comp            | ti |
|----------------------------------|------------------------------|---------------------|--------------|----------------------------------------------------------------------------------------------------|---------|-------------|--------------------|----|
| Travaux<br>∟ivraisons<br>Command | 📩 Rése 🖄 Devis<br>es 📄 Avoir | rvations<br>s<br>rs | Règlements   | <ul><li>Mathematical Strate</li><li>Mathematical Strate</li></ul> | Clients | Historique  | Liste /<br>Travaux | •  |
| cuments                          |                              |                     | Règle        | ements                                                                                                    |         |             | Clients            |    |

ÉTAPE 2 : dans la fenêtre de l'historique client, renseigner le code du client dans la zone « Client » et cliquer sur le bouton « Appliquer » pour faire apparaître son historique client

| Historique client $	imes$                 |                                   |
|-------------------------------------------|-----------------------------------|
| Client 1f 2 v Negoce France - 51100 REIMS | Sociétés 🔽 🔽 Fitres 🗸 Appliquer 2 |
| Date _/_/ au _/_/                         | Période définie dans le filtre    |

Cette documentation correspond à la version 13.85. Entre deux versions, des mises à jour du logiciel peuvent être opérées sans modification de la documentation. Elles sont présentées dans la documentation des nouveautés de la version sur votre espace client.

Mise à jour : 30/03/2022 - Groupe ISAGRI

Avenue des Censives - BP 50333 - 60026 BEAUVAIS Cedex - SAS au capital de 5 100 000 € - 327 733 432 RCS Beauvais

Historique client Client 1FRNEG Negoce France - 51100 REIMS Sociétés  $\nabla$ 🝸 Filtres Appliqu Date Période définie dans le filtre au Société Solde Cpta Date Libellé Réf. Montant TTC VIGNE 22/03/2022 Facture 20220002 270,00€ 270,00€ Г VIGNE 16/03/2022  $\mathbf{\overline{v}}$ Factu Imprimer l'historique vers... ☑ VIGNE 05/11/2021 Factu 04€ Filtrer les factures et avoirs non soldés et imprimer le justificatif de solde Г VIGNE 05/01/2021 Factu 04€ Statistiques VIGNE 15/01/2019 Factu 00€ ☑ Voir la fiche du client VIGNE 15/01/2019 Factu ☑ 00€ Extrait de compte VIGNE 12/12/2018 Factu 00€ ☑ VIGNE 12/12/2018 Factu 00€ 2 Imprimer la facture vers...

ÉTAPE 3 : faire un clic-droit dans le tableau jaune et selectionner « Extrait de compte »

ÉTAPE 4 : la fenêtre suivante apparaît avec les factures et règlements comptabilisés sur l'exercice comptable en cours par défaut

|                           |           |            |              |          |                 |                | G-Livre - 4 | 111FRNEG  |        |    |       |        |        |       |            |       |          |          |
|---------------------------|-----------|------------|--------------|----------|-----------------|----------------|-------------|-----------|--------|----|-------|--------|--------|-------|------------|-------|----------|----------|
|                           |           |            |              |          |                 |                |             |           |        |    |       |        |        |       |            |       |          |          |
| 4111FRNEG V Negoce France |           |            |              |          |                 |                |             |           |        |    |       |        |        |       |            |       |          |          |
| Cor                       | sultation | n du 01/01 | l/2022 au 31 | /12/2023 | 2               |                |             |           |        |    |       |        |        |       |            |       |          |          |
| <i>2</i> 🖻                | x         |            |              |          |                 | Tous (lettrés) | Tous        | (pointés) | •      |    |       |        |        |       | Ť          | + 7   | Sélectio | on 0 / 1 |
|                           | Date      | ▲ Jnl      | N° pièce▲    | Numéro   | Libellé pièce   | Libellé        | mouvement   |           |        | T۱ | Débit | 110.04 | Crédit | Solde | 220.00     | .ettr | D V      | С        |
|                           | 16/03/    | 2022   7   | 20220001     |          | Facture 2022000 | 1 Factur       | e 20220001  |           |        |    |       | 110,04 |        |       | 220,08     |       |          |          |
|                           |           |            |              |          |                 |                |             |           |        |    |       |        |        |       |            |       |          |          |
|                           |           |            |              |          |                 |                |             |           |        |    |       |        |        |       |            |       |          |          |
|                           |           |            |              |          |                 |                |             |           |        |    |       |        |        |       |            |       |          |          |
|                           |           |            |              |          |                 |                |             |           |        |    |       |        |        |       |            |       |          |          |
|                           |           |            |              |          |                 |                |             |           |        |    |       |        |        |       |            |       |          |          |
|                           |           |            |              |          |                 |                |             |           |        |    |       |        |        |       |            |       |          |          |
|                           |           |            |              |          |                 |                |             |           |        |    |       |        |        |       |            |       |          |          |
|                           |           |            |              |          |                 |                |             |           |        |    |       |        |        |       |            |       |          |          |
|                           |           |            |              |          |                 |                |             |           |        |    |       |        |        |       |            |       |          |          |
|                           |           |            |              |          |                 |                |             |           |        |    |       |        |        |       |            |       |          |          |
|                           |           |            |              |          |                 |                |             |           |        |    |       |        |        |       |            |       |          |          |
|                           |           |            |              |          |                 |                |             |           |        |    |       |        |        |       |            |       |          |          |
|                           |           |            |              |          |                 |                |             |           |        |    |       |        |        |       |            |       |          |          |
|                           |           |            |              |          |                 |                |             |           |        |    |       |        |        |       |            |       |          |          |
|                           |           |            |              |          |                 |                |             |           |        |    |       |        |        |       |            |       |          |          |
|                           | <         |            |              |          |                 |                |             |           |        |    |       |        |        |       |            |       |          | >        |
|                           |           |            |              |          |                 |                |             |           |        |    |       |        |        | Sold  | le 31/12/2 | 022   | 220      | .0800    |
|                           |           |            |              |          |                 |                |             |           |        |    |       |        |        | Sold  | a 31/12/2  | 021   | 110      | .0400    |
|                           |           |            |              |          |                 |                |             |           |        |    |       |        |        | 5010  | . 51/12/2  |       |          |          |
|                           |           |            |              |          |                 |                |             | ×.        |        | 1  |       |        |        |       |            |       |          |          |
|                           |           |            |              |          |                 | V              | ОК          | Ar        | nnuler | J  |       |        |        |       |            |       |          |          |

**(i)** Il est possible de consulter l'extrait de compte sur plusieurs exercices. Il faut cliquer sur le rond avec les deux flèches près de la phrase « Consultation du xx/xx/xx au xx/xx/xx ».

| 4 | 4111FRNEG V Negoce France |                |   |  |  |  |  |  |  |  |
|---|---------------------------|----------------|---|--|--|--|--|--|--|--|
|   |                           | Tous (lettrés) | • |  |  |  |  |  |  |  |

Cette documentation correspond à la version 13.85. Entre deux versions, des mises à jour du logiciel peuvent être opérées sans modification de la documentation. Elles sont présentées dans la documentation des nouveautés de la version sur votre espace client.

Mise à jour : 30/03/2022 - Groupe ISAGRI Avenue des Censives - BP 50333 - 60026 BEAUVAIS Cedex - SAS au capital de 5 100 000 € - 327 733 432 RCS Beauvais

| ÉTAPE 5 : pour fermer la fenêtre et revenir sur l'historique client, cliquer le bouton « Annuler » |          |
|----------------------------------------------------------------------------------------------------|----------|
|                                                                                                    |          |
|                                                                                                    |          |
|                                                                                                    | 2        |
| Solde 31/12/2022                                                                                   | 220.0800 |
| Solde 31/12/2021                                                                                   | 110.0400 |
|                                                                                                    |          |
|                                                                                                    |          |

**i** Pour éditer l'extrait de compte, il faut aller dans le logiciel Isacompta, dans le menu **Résultats \Editions** comptables.

Cette documentation correspond à la version 13.85. Entre deux versions, des mises à jour du logiciel peuvent être opérées sans modification de la documentation. Elles sont présentées dans la documentation des nouveautés de la version sur votre espace client.

Mise à jour : 30/03/2022 - Groupe ISAGRI

Avenue des Censives - BP 50333 - 60026 BEAUVAIS Cedex - SAS au capital de 5 100 000 € - 327 733 432 RCS Beauvais